## Οδηγίες χρήσης υπηρεσίας ΕΚΛΟΓΕΣ ΕΔΟΕΑΠ – ΔΗΛΩΣΗ ΠΡΟΤΙΜΗΣΗΣ ΓΙΑ ΣΥΜΜΕΤΟΧΗ ΑΠΟΚΛΕΙΣΤΙΚΑ ΜΕ ΗΛΕΚΤΡΟΝΙΚΟ ΤΡΟΠΟ

 Από την κεντρική σελίδα του ιστοτόπου του ΕΔΟΕΑΠ πατάτε ΕΚΛΟΓΕΣ ΕΔΟΕΑΠ – ΔΗΛΩΣΗ ΠΡΟΤΙΜΗΣΗΣ ΓΙΑ ΣΥΜΜΕΤΟΧΗ ΑΠΟΚΛΕΙΣΤΙΚΑ ΜΕ ΗΛΕΚΤΡΟΝΙΚΟ ΤΡΟΠΟ.

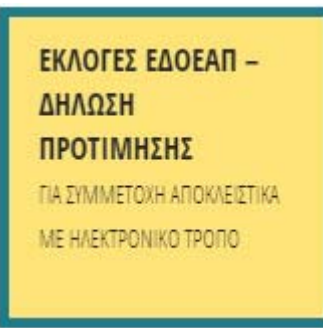

2. Στη συνέχεια θα σας δοθεί η δυνατότητα εισόδου σας στην εφαρμογή με τους κωδικούς του TaxisNet.

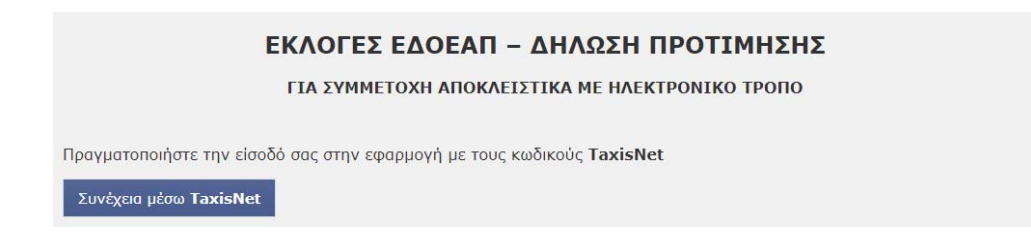

 Στο επόμενο βήμα θα πρέπει να εισάγετε τους κωδικούς που χρησιμοποιείτε στο taxisnet και να πατήσετε το κουμπί «Είσοδος»

| ΑΑΔΕ<br>Ανεξάρτητη Αρχή<br>Δημοσίων Εσόδων<br>http://@N UNE υπηρεσίες                                                                                             | ЕЛЛНИКН АНМОКРАТІА 🕕 |
|----------------------------------------------------------------------------------------------------|----------------------|
| ΚΑΛΩΣ ΗΛΘΑΤΕ ΣΤΗΝ ΣΕΛΙΔΑ ΕΙΣΟΔΟΥ ΤΩΝ ΥΠΗΡΕΣΙΩΝ WE<br>ΠΑΡΑΚΑΛΟΥΜΕ ΕΙΣΑΓΕΤΕ ΤΟΥΣ ΚΩΔΙΚΟΥΣ ΤΑΧΙSΝΕΤ ΓΙΑ ΤΗΝ ΕΙΣΟΔΟ ΣΑ<br>Username:<br>Password:<br>Είσοδος Επαναφορά | Β.<br>Σ ΣΤΟ ΣΥΣΤΗΜΑ  |

4. Εισερχόμενοι στην εφαρμογή θα σας ζητηθεί να εξουσιοδοτήσετε τον ΕΔΟΕΑΠ να προσπελάσει τα στοιχεία που τηρούνται για εσάς στην ΑΑΔΕ. Εφόσον συμφωνείτε, πατήστε το κουμπί «Εξουσιοδότηση»

| ΑΑΔΕ<br>Ανεξάρτητη Αρκή<br>Δημοσίων Εσόδων                                                                                                    | ЕЛЛНИКН АНМОКРАТІА 🌐 |
|----------------------------------------------------------------------------------------------------|----------------------|
| http://@N UNE unnpediec                                                                                                    | ΥΠΗΡΕΣΙΕΣ WEB        |
| ΑΑΔΕ - ΚΑΛΩΣ ΗΛΘΑΤΕ ΣΤΙΣ ΥΠΗΡΕΣΙΕΣ WEB<br>Παρακαλούμε επιβεβαιώστε:<br>Εξουσιοδοτώ τον εξυπηρετητή του ΕΔΟΕΑΠ να προσπελάσει στοιχεία μου (ΑΦΜ, Όνομα, Επάνυμο) ποι<br>Εξουσιοδότηση | τηρούνται στην ΑΑΔΕ  |

5. Στο επόμενο βήμα η εφαρμογή θα φέρει αυτόματα το ΑΦΜ σας και θα περιμένει από εσάς να εισάγετε το ΑΜΚΑ σας. Αφού το εισάγετε πατήστε στο κουμπί «Έλεγχος Στοιχείων»

| <b>ΕΚΛΟΓΕΣ ΕΔΟΕΑΠ – ΔΗΛΩΣΗ ΠΡΟΤΙΜΗΣΗΣ</b><br>ΓΙΑ ΣΥΜΜΕΤΟΧΗ ΑΠΟΚΛΕΙΣΤΙΚΑ ΜΕ ΗΛΕΚΤΡΟΝΙΚΟ ΤΡΟΠΟ |                                  |  |
|----------------------------------------------------------------------------------------------|----------------------------------|--|
|                                                                                              |                                  |  |
| Αριθμός Φορολογικού Μητρώου (ΑΦΜ)                                                            | ΑΜΚΑ<br>Αποτελείται από 11 ψηφία |  |
| Έλεγχος Στοιχείων                                                                            |                                  |  |

 Αφού ολοκληρωθεί ο έλεγχος των στοιχείων που καταχωρήσατε, θα μεταβείτε σε μια νέα καρτέλα με τα στοιχεία που διατηρεί ο Οργανισμός για εσάς.

| ΕΚΛΟΓΕΣ ΕΔΟΕΑΠ – ΔΗΛΩΣΗ ΠΡΟΤΙΜΗΣΗΣ<br>ΓΙΑ ΣΥΜΜΕΤΟΧΗ ΑΠΟΚΛΕΙΣΤΙΚΑ ΜΕ ΗΛΕΚΤΡΟΝΙΚΟ ΤΡΟΠΟ |                          |  |  |  |
|---------------------------------------------------------------------------------------|--------------------------|--|--|--|
| σοδός σας έχει επιβεβαιωθεί                                                           |                          |  |  |  |
|                                                                                       | Στοιχεία Ασφαλισμένου    |  |  |  |
| Αριθμός Μητρώου                                                                       | АМКА                     |  |  |  |
| 1000 O                                                                                | ADDITION OF A DISCUSSION |  |  |  |
| Επώνυμο                                                                               | Όνομα                    |  |  |  |
| ANTEGO MUSIC                                                                          | 1809103                  |  |  |  |
|                                                                                       |                          |  |  |  |

7. Πατώντας το κουμπί Βεβαίωση των απαραίτητων στοιχείων μου θα ανοίξει μια νέα φόρμα στην οποία θα είναι συμπληρωμένη τη διεύθυνση email σας αν υπάρχει στα στοιχεία που διατηρεί ο Οργανισμός για εσάς, το οποίο καλείστε να επιβεβαιώσετε την εγκυρότητά του ή να το αλλάξετε σε κάποιο άλλο, διαφορετικά θα πρέπει να εισάγετε κάποιο νέο.

Προαιρετικά, μπορείτε να επιβεβαιώσετε και τον αριθμό του κινητού σας τηλεφώνου.

| Επώνυμο                                                                    | Όνομα                                                    |  |  |
|----------------------------------------------------------------------------|----------------------------------------------------------|--|--|
| Βεβαίωση των απαραίτητων στοιχείων μου                                     |                                                          |  |  |
| Το email στο οποίο θα λάβω τον μ                                           | ιοναδικό σύνδεσμο για να ψηφίσω ηλεκτρονικά:             |  |  |
| Διεύθυνση Ηλεκτρονικού Ταχυδρομείου (e-mail)                               | Επαλήθευση Διεύθυνσης Ηλεκτρονικού Ταχυδρομείου (e-mail) |  |  |
| Ο αριθμός του κινητού τηλεφώνου μου είναι:<br>(διορθώνω av υπάρχει σφάλμα) |                                                          |  |  |
|                                                                            |                                                          |  |  |
| Υποβολή του απήματος για συμμετ                                            | ιοχή μου στην ηλεκτρονική ψηφοφορία και αποχώρηση        |  |  |
| Αποχώρησι                                                                  | η χωρίς υποβολή του απήματος                             |  |  |

 Με το πάτημα του κουμπιού Υποβολή του αιτήματος για συμμετοχή μου στην ηλεκτρονική ψηφοφορία και αποχώρηση θα γίνει η καταχώρηση της διεύθυνσης email και του κινητού τηλεφώνου (αν συμπληρωθεί).

| Επώνυμο                                                                     |               | Ονομα                                                    |  |  |
|-----------------------------------------------------------------------------|---------------|----------------------------------------------------------|--|--|
| Part scottered                                                              |               | Tearring                                                 |  |  |
|                                                                             |               |                                                          |  |  |
| Βεβα                                                                        | αίωση των απα | ιραίτητων στοιχείων μου                                  |  |  |
|                                                                             |               |                                                          |  |  |
|                                                                             |               |                                                          |  |  |
| Το email στο οποίο θα λάβω τον μοναδικό σύνδεσμο για να ψηφίσω ηλεκτρονικά: |               |                                                          |  |  |
|                                                                             |               |                                                          |  |  |
| ιεύθυνση Ηλεκτρονικού Ταχυδρομείου (e-mail)                                 |               | Επαλήθευση Διεύθυνσης Ηλεκτρονικού Ταχυδρομείου (e-mail) |  |  |
| phages Triggetters care                                                     | ✓             | proper Talgestras sure                                   |  |  |
| Ο αριθμός του κινητού τηλεφώνου μου είναι:<br>διορθώνω αν υπάρχει σφάλμα)   |               |                                                          |  |  |
| #1+1000 000                                                                 |               |                                                          |  |  |
|                                                                             |               |                                                          |  |  |
|                                                                             |               |                                                          |  |  |
| Υποβολή του αιτήματος για                                                   | συμμετοχή μοι | υ στην ηλεκτρονική ψηφοφορία και αποχώρηση               |  |  |
|                                                                             |               |                                                          |  |  |
| Απο                                                                         | χώρηση χωρίς  | υποβολή του αιτήματος                                    |  |  |
|                                                                             |               |                                                          |  |  |

9. Αν θέλετε να παρακάμψετε τη διαδικασία μπορείτε να πατήσετε το κουμπί **Αποχώρηση χωρίς υποβολή του αιτήματος** οπότε και δεν θα πραγματοποιηθεί καμία ενημέρωση των στοιχείων σας.